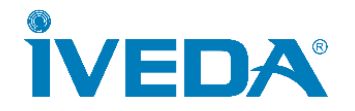

## IV 工務管理雲端監控系統

# - 使用者操作手冊 -

IV Cloud Surveillance System User Manual

v.20221006

## 目錄

| <u> </u> | 登ノ         | Х                       | 1  |
|----------|------------|-------------------------|----|
| 1.       | 連絡         | 吉網站:                    | 1  |
| 2.       | 忘訂         | 己密碼                     | 1  |
| 3.       | 全臣         | 民監工地圖                   | 3  |
| Ξ`       | 即照         | 寺影像                     | 3  |
| 1.       | 登 <i>)</i> | <b>\後的 [即時影像] 六宮格畫面</b> | 3  |
| 1        | 1-1.       | 功能按鍵說明                  | 4  |
| 2.       | 觀君         | 看單一影像和回放                | 4  |
| 2        | 2-1. ]     | 功能按鍵說明                  | 5  |
| 3.       | 觀君         | 看放大六宮格影像                | 6  |
| 4.       | 觀君         | 看單一最大影像                 | 7  |
| Ξ·       | 設佛         | <b>북</b>                | 7  |
| 1.       | 使月         | 用帳號的所屬設備和被分享設備列表        | 7  |
| 1        | 1-1.       | 新增設備                    | 8  |
| 1        | 1-2.       | 搜尋設備                    | 8  |
| 1        | 1-3.       | 在線選擇                    | 8  |
| 1        | 1-4.       | 設備列表功能按鍵說明              | 9  |
| 2.       | 帳剝         | 虎管理                     | 11 |
| 四、       | 分事         | ╘<br>╤                  | 11 |
| 1.       | [分]        | 享] 六宮格畫面                | 11 |
| 1        | 1-1.       | 功能按鍵說明                  | 12 |
| 2.       | 觀君         | <b>旨單一影像和回放</b>         | 12 |
| ź        | 2-1. J     | 功能按鍵說明                  | 13 |
| 五、       | 說明         | 月                       | 13 |

## 一、登入

1. 連結網站: <u>https://nxp4.megasys.com.tw/</u>

輸入使用者帳號、密碼、圖像驗證碼,並登入。

|        | 15    | 6 %   |        |
|--------|-------|-------|--------|
| 1      | 111   |       |        |
|        | 使田老夕瑶 |       |        |
|        | 医加甘口语 |       |        |
|        | 密碼    | 忘記密碼? |        |
| and a  | 同份科学研 | 1 1   | A.     |
| a la   | 國隊縱起場 | c2edb |        |
| and an | 登入    | 重新整理  |        |
|        | 同世    |       | X.18 2 |

### 2. 忘記密碼

## (1) 輸入 [註冊的電子郵件]、[圖像驗證碼],點 [申請]。

| 輸入右邊認證數字                                                         | 70705                                               |
|------------------------------------------------------------------|-----------------------------------------------------|
|                                                                  | 79795                                               |
| <b>申請</b><br>If you have lost your account p<br>重設密碼指示會寄送到您註冊的電子 | assword, simply enter your username below.<br>郵件地址。 |
| 屬性                                                               | 內容                                                  |
| 電子郵件或使用者名稱                                                       |                                                     |

#### 當網頁顯示如下,請到註冊的電子郵件收信。

You will receive an e-mail from us with instructions for resetting your password. 如果您未收到電子郵件,請查詢你的垃圾信件匣。

#### (2) 信件內容中點選 [更改密碼連結],會自動另開啟更改密碼網頁。

Your account is eileenmanag. You need to visit the recovery address below within 24 hours to complete the password recovery process: Please click the following link to begin the password recovery process. <u>https://nxp4.megasys.com.tw</u> /password\_recovery\_authentication.php?recovery\_code=2gxeX53wgds2eyZ\_S43fjVthFGXRrYqhhsjmguWPN36kTaucuSz0wWsttKkxK04&name=eileenmanag If you did not request for password recovery, this will be the only communication you will receive. We apologize for any inconvenience this correspondence may have caused, and we assure you that it was only sent at the request of someone visiting our site requesting password recovery.

Sincerely, The NXP4 Team

#### (3) 輸入[新密碼]、[確認新密碼]、[圖像驗證碼],點[申請](Apply)。

| Apply Reset            |                                       |
|------------------------|---------------------------------------|
| <b>密碼協助</b><br>建立您的新密碼 |                                       |
| 屬性                     | 內容                                    |
| 密碼                     | 6 – 32 alphabet or numeric characters |
| 確認密碼                   |                                       |
| 圖象驗證碼                  | <b>b7813</b> <sub>重新整理</sub>          |

#### 出現以下顯示,即更新密碼完成,請重新登入。

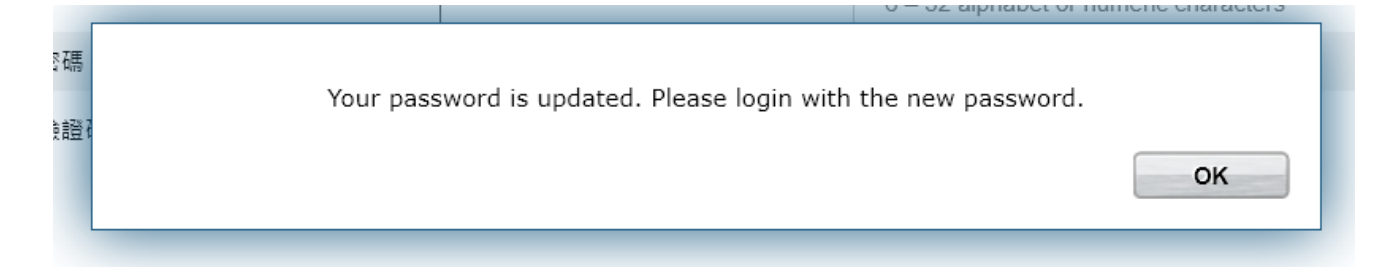

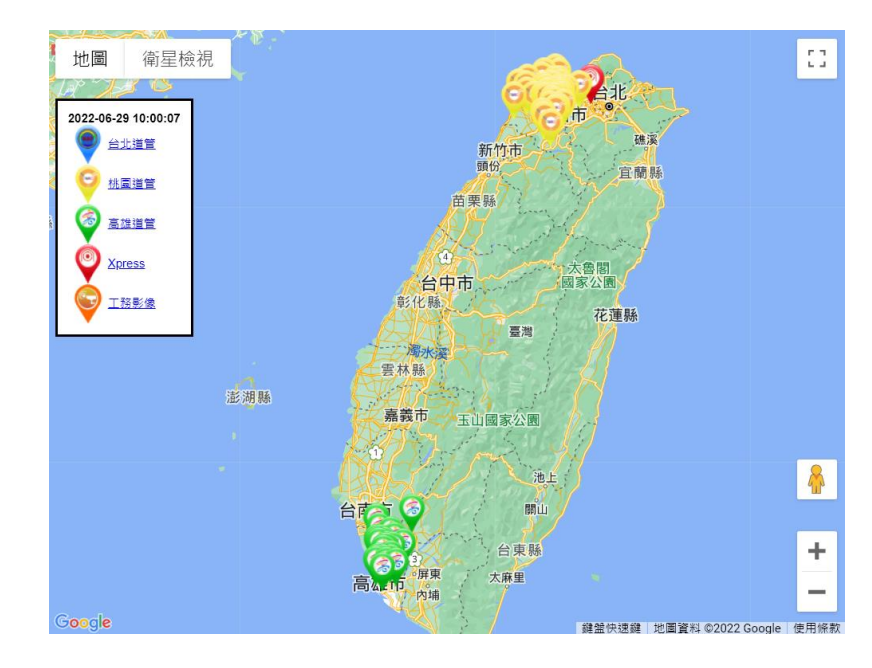

可觀看全台的公開道路挖掘工地案件影像

二、即時影像

## 1. 登入後的 [即時影像] 六宮格畫面

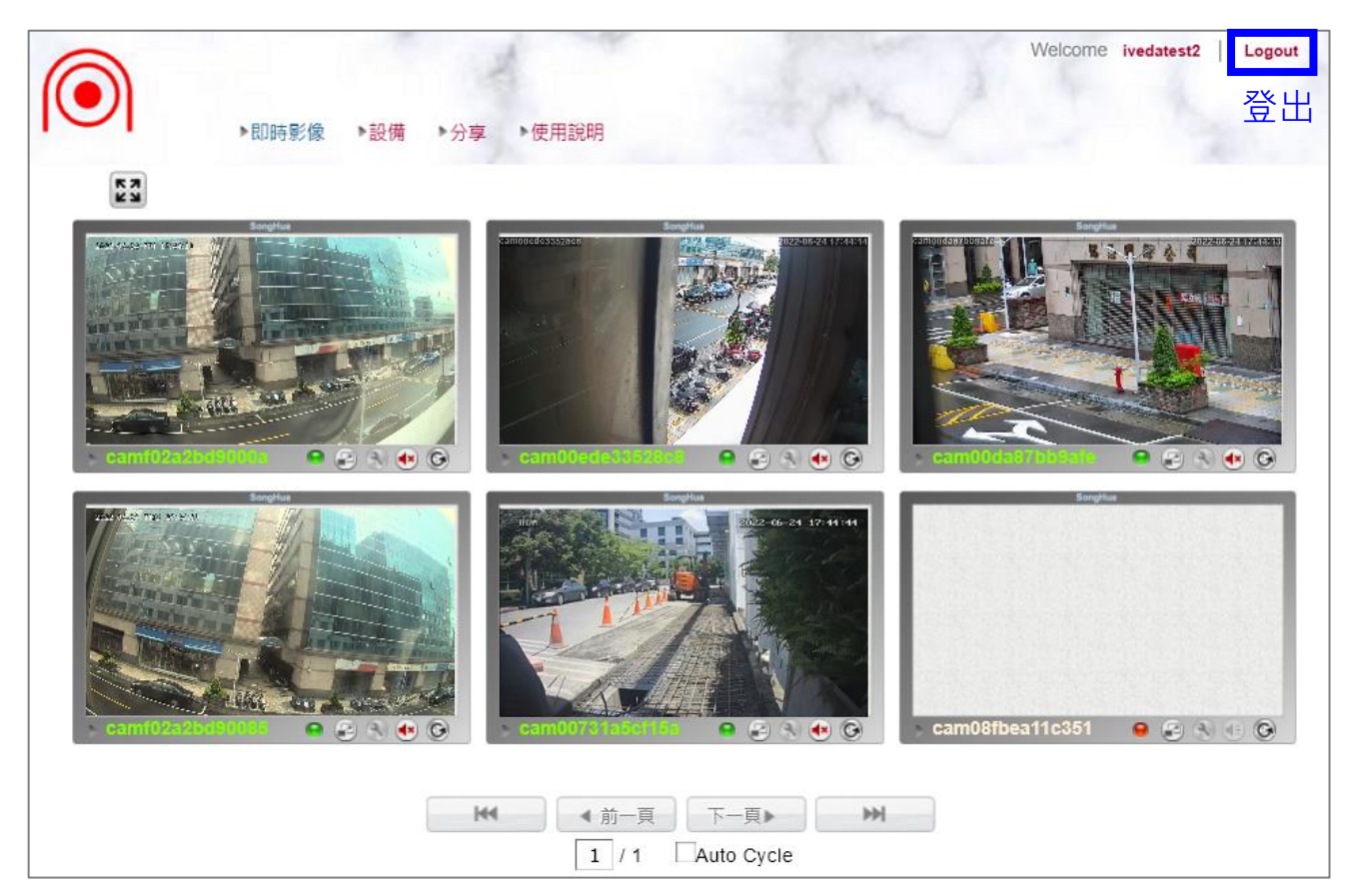

### 1-1. 功能按鍵說明

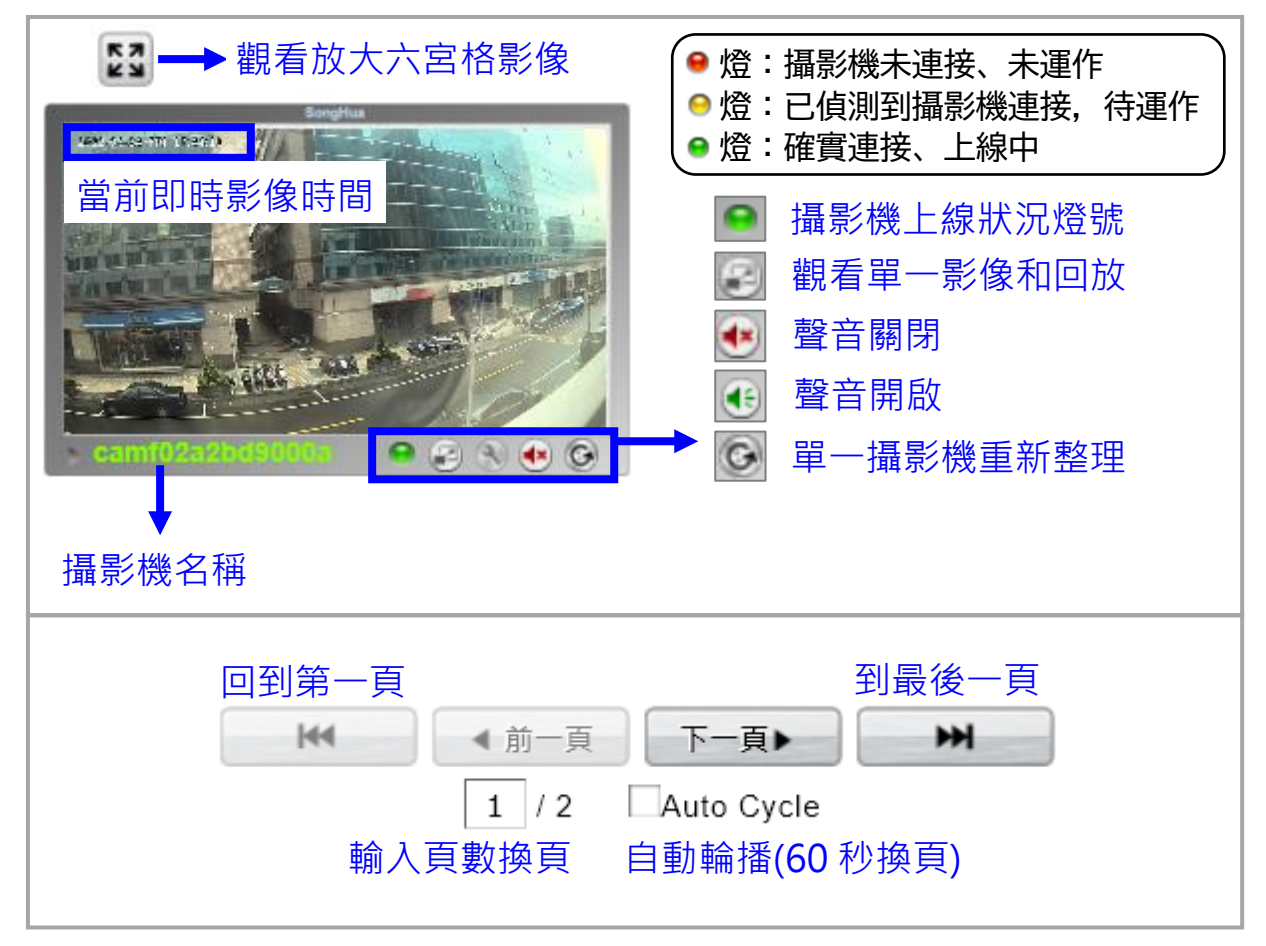

## 2. 觀看單一影像和回放

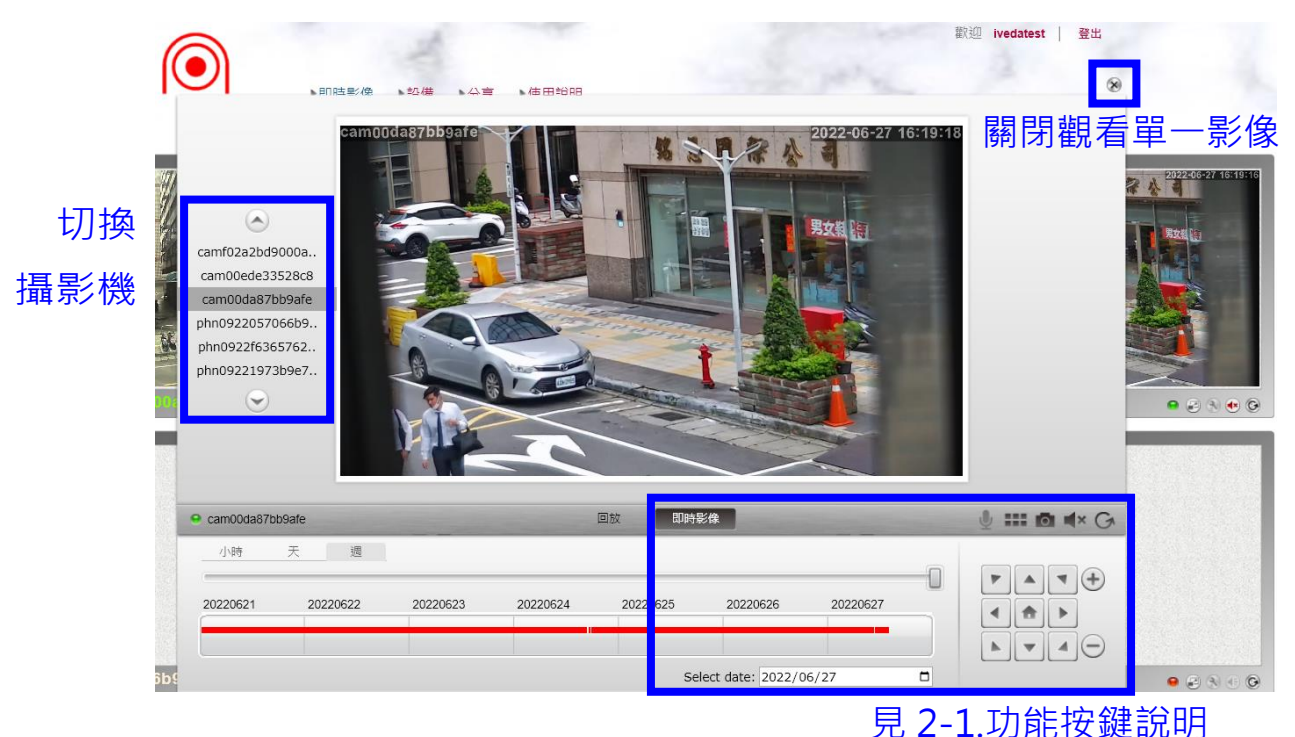

#### 2-1. 功能按鍵說明

即時影像觀看 (1)

燈號、

觀看即時影像時

設備名稱

標示會顯示在"即時影像"

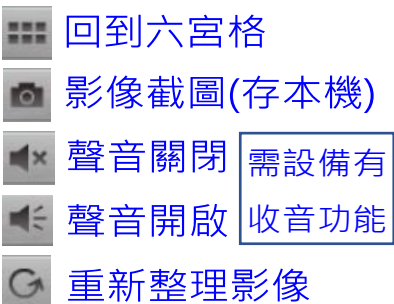

向下

左下

右下

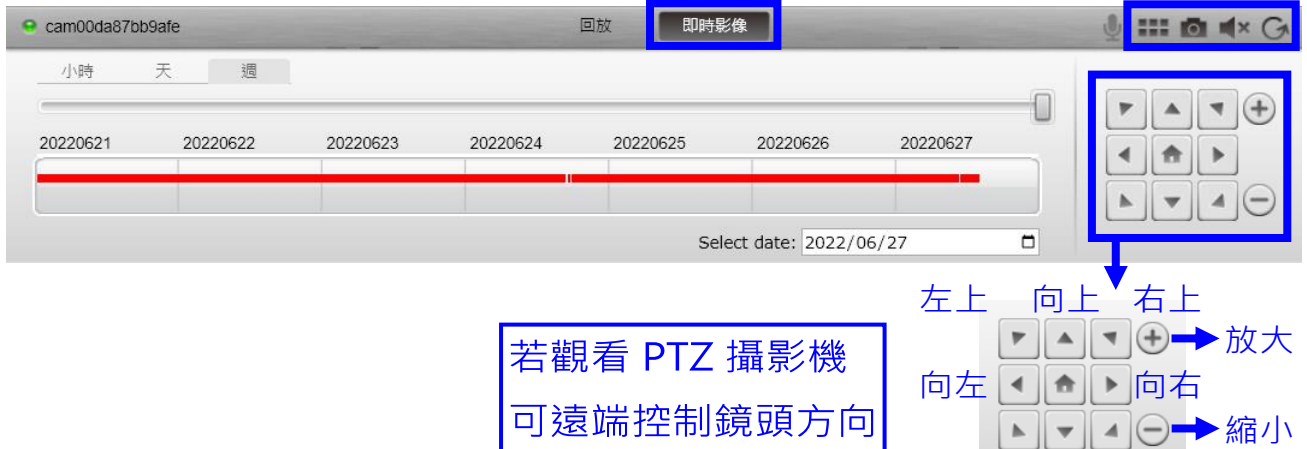

#### 觀看回放影像 (2)

觀看回放影像時

標示會顯示在"回放"

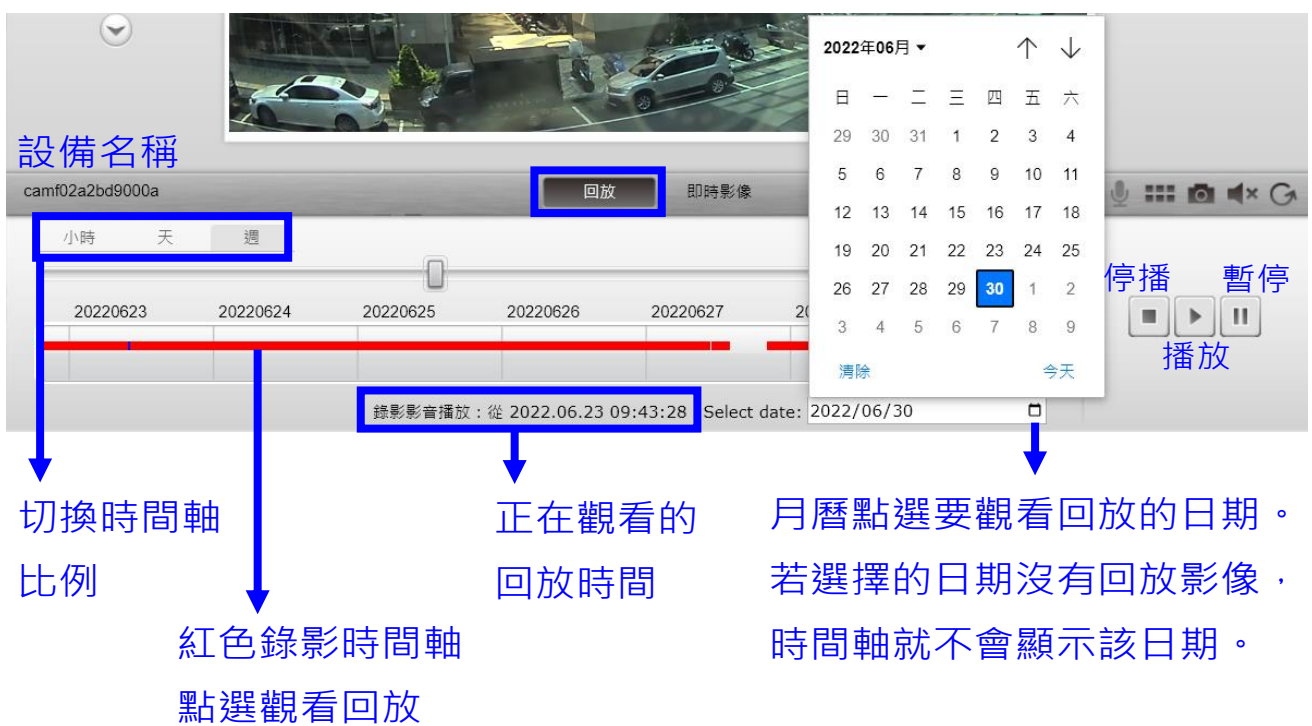

### 3. 觀看放大六宮格影像

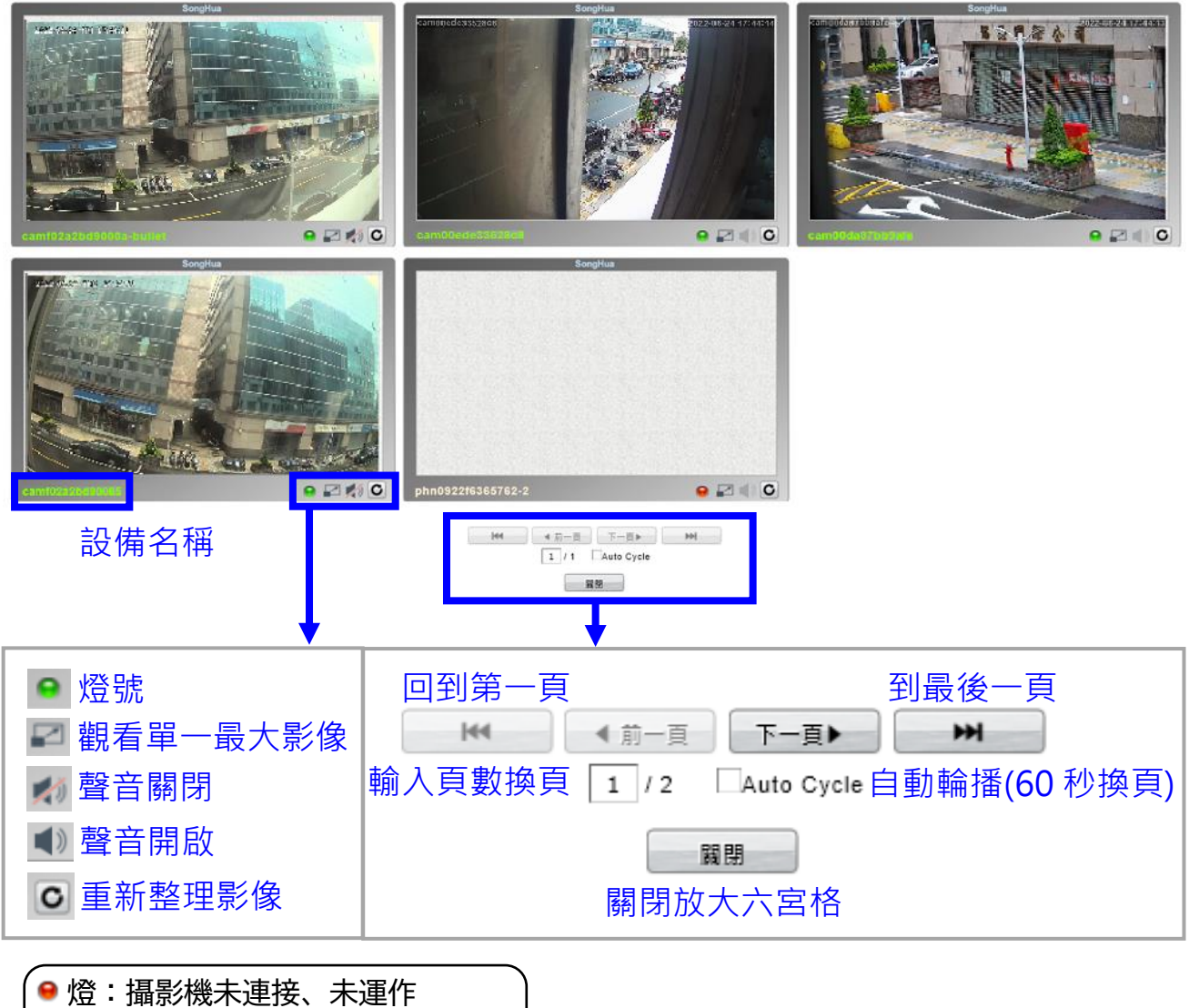

| ⊖燈:已偵測到攝影機連接, | 待運作 |
|---------------|-----|
|               |     |

● 燈:確實連接、上線中

## 4. 觀看單一最大影像

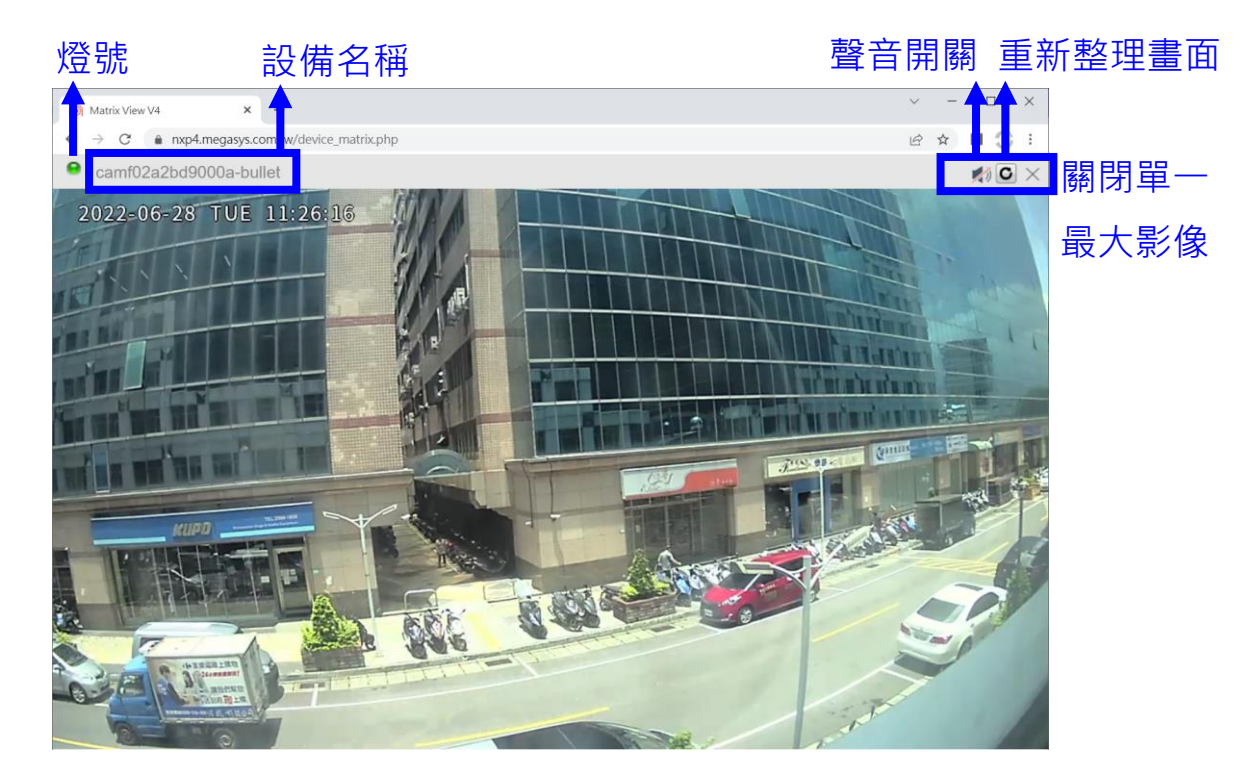

三、設備

## 1. 使用帳號的所屬設備和被分享設備列表

|                                        |                            |                                        |               |                  | VVeico         | ome ivedatest | Logout        |    |
|----------------------------------------|----------------------------|----------------------------------------|---------------|------------------|----------------|---------------|---------------|----|
| 1-1 新增設備 , 💵 🦷 🕸                       | ▶設備 ▶分享 ▶                  | 使用說明 1.                                | -2 搜零         | <u> </u>         | <u>1-3 在</u> 絼 | 選擇            | <u>2 帳號</u> 會 | 管理 |
| Filters: Name                          | Owner                      | MAC Addr                               |               | 選擇               | 在線選擇           |               | Account       |    |
| Name<br>● camf02a2bd9000a-bullet       | owner<br>所屬帳號<br>ivedatest | MAC Address *<br>設備MAC<br>f02a2bd9000a | Type*<br>設備類型 | Rec Day<br>型錄影大數 | ₽TZ 權限         | Live View     | Config        | •  |
| cam00ede33528c8-270PTZ                 | ivedatest                  | 00ede33528c8                           | IPCAM         | 60               | AHPTZ          |               |               |    |
| cam00da87bb9afe-PTZ                    | ivedatest                  | 00da87bb9afe                           | IPCAM         | 180              | AHPTZ          |               |               |    |
| phn0922057066b9-1                      | ivedatest                  | 0922057066b9                           | Phone         | 180              |                |               |               |    |
| phn0922f6365762-2                      | ivedatest                  | 0922f6365762                           | Phone         | 180              |                |               |               |    |
| camf02a2bd90d73-bullet                 | ivedatest                  | f02a2bd90d73                           | IPCAM         | 180              |                |               |               |    |
| camf02a2bd90d12                        | ivedatest                  | f02a2bd90d12                           | IPCAM         | 180              |                |               |               |    |
| camf02a2bd90d83-bullet                 | ivedatest                  | f02a2bd90d83                           | IPCAM         | 180              |                |               |               |    |
| e camf02a2bd90d5e-bullet               | ivedatest                  | f02a2bd90d5e                           | IPCAM         | 180              |                |               |               |    |
| camf02a2bd90d48                        | ivedatest                  | f02a2bd90d48                           | IPCAM         | 180              |                |               |               |    |
| Gamf02a2bd90d78-bullet                 | ivedatest                  | f02a2bd90d78                           | IPCAM         | 180              |                |               |               |    |
| 列表一次顯示<br>多少數量設<br>Items Per Page [20+ | 示<br>備<br>✓】     ₩         | Prev     1 / 1                         | Next          | 1-4<br>m         | 設備列表           | 長功能接          | 安鍵說明          | •  |

- 1-1. 新增設備
  - (1) 點選 🛨 ·出現新增說明·點選 Next (下一頁)
  - (2) 輸入要新增的設備 MAC、啟動碼,設備名稱非必填。新增 成功會顯示 Success (成功)。

若新增失敗,請先檢查有沒有填錯 MAC 或啟動碼。

|     | IPCAM 啟動     |           |                 |         |  |  |  |  |
|-----|--------------|-----------|-----------------|---------|--|--|--|--|
| No. | MAC Addr     | Acti.Code | Name            | Apply   |  |  |  |  |
| 1   | f02a2bd90d48 |           | camf02a2bd90d48 | Success |  |  |  |  |
| 2   | 攝影機 MAC      | 啟動碼       | [設備名稱(選填)       | Apply   |  |  |  |  |
| 3   |              |           |                 | Apply   |  |  |  |  |

\* 租賃設備在承租開通時, 會幫您綁定完成, 不提供啟動碼。

1-2. 搜尋設備

(1) 輸入要搜尋的設備名稱或帳號或 MAC,點選擇。

|          | (2)  | 設備列表會 | 出現搜尋結 | 果。若空白,   | 清確認輸入的 | り資料。 |
|----------|------|-------|-------|----------|--------|------|
| Filters: | Name |       | Owner | MAC Addr | 選擇     | 在線選擇 |

1-3. 在線選擇

點選 [在線選擇],設備列表會只顯示 [上線中的設備]。

| + Filters: Name        | Owner     | MAC Addr      |        | 選擇 老    | E線選擇  |
|------------------------|-----------|---------------|--------|---------|-------|
| Name                   | Owner     | MAC Address * | Type * | Rec Day | PTZ * |
| camf02a2bd9000a-bullet | ivedatest | f02a2bd9000a  | IPCAM  | 180     |       |
| cam00ede33528c8-270PTZ | ivedatest | 00ede33528c8  | IPCAM  | 60      | AHPTZ |

## 1-4. 設備列表功能按鍵說明

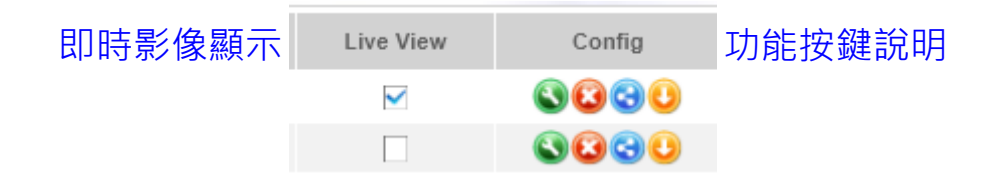

(1) 即時影像顯示

✓ 勾選時,影像會顯示在六宮格頁面。

未勾選,影像不會顯示在六宮格頁面。

- (2) 功能按鍵說明
  - (2-1) 設定設備 🕥

| 修改    |        | 遠端重 | 重開設備」遠端校時<br>□ <sup>攝影機重敗</sup> □ <sup>□</sup> 攝影機校時 | 設例 | Ħ     |     |       |      |
|-------|--------|-----|------------------------------------------------------|----|-------|-----|-------|------|
|       | 屬性     |     |                                                      |    | P     | 内容  |       |      |
| MAC位址 | 設備 MAC |     | f02a2bd90d0c                                         |    | 設備名稱  | · 可 | 更改。   |      |
| 名稱    | 設備名稱   |     | camf02a2bd90d0c                                      |    | 輸入完後  | 點選  | Apply | (申請) |
| 擁有者   | 所屬帳號   |     |                                                      |    | 即儲存名利 | 锢。  |       |      |
| 錄影天數  | 錄影天數   |     | 180                                                  |    |       |     |       |      |
| 立即回補  | SD 回補  |     | 20日 離線                                               |    |       |     |       |      |

[自動回補] 攝影機有插入 SD 卡,程式會預設為 "自動回補模式":當影像離線超過約 30 秒,會開始儲存到 SD 卡中。當系統驗證、確認攝影機有穩定連線 3 分鐘後,即開始自動回補錄影檔。 [立即回補] 開啟後,攝影機有在線,就會開始回補。但若攝影機超過 10 秒都無法回傳,會判斷為網路不穩定,立即回補模式會自動關閉,設定會跳回

自動回補。\*注意:攝影機若沒上線,[立即回補]無法開啟。

#### (2-2) 刪除設備 😡

請勿任意刪除設備!

若不小心刪除設備,請聯繫系統業務窗口,謝謝。

(2-3) 分享設備 🕄

輸入要分享的帳號,點選 Share (分享),成功後下方列 表會出現所輸入的帳號。

| camf02a2bd9000a-bullet                          |              |       |  |  |  |  |
|-------------------------------------------------|--------------|-------|--|--|--|--|
| <sub>Share to</sub> 輸入要分享的                      | 帳號           |       |  |  |  |  |
|                                                 |              | Share |  |  |  |  |
| This camera is being shared with:<br>ivedatest2 | 分享成功後,被分享的帳號 | 和选力子  |  |  |  |  |
|                                                 | 會顯示在列表中      |       |  |  |  |  |

(2-4) 下載錄影檔 🕓

找到要下載檔案的日期,點選 Lists of 24 Hours 展開該 日的錄影檔清單。下載會儲存在使用者本機電腦。

- 一小時錄影檔:點 ▶ 觀看要下載的時段,點Save As下 載錄影檔。
- 一整日錄影檔:點 → 跳出詢問,是否要下載一整日錄影
   檔,點OK,請等待轉檔約6~8分鐘,轉檔完成會出
   現 ▷, 點選 ▷ 觀看影像,點選 Save As 下載錄影檔。

| 錄影資料檔: camf02a2bd9000a-bullet |                     |         |  |  |  |  |
|-------------------------------|---------------------|---------|--|--|--|--|
| 日期                            | 小時                  | 動作      |  |  |  |  |
| 2022/05/19                    | Lists of 24 Hours   | ₽       |  |  |  |  |
| 2022/05/20                    | ▼ Lists of 24 Hours | Ł       |  |  |  |  |
|                               | 00:00:00~00:59:59   | Save As |  |  |  |  |
|                               | 01:00:00~01:59:59   | Save As |  |  |  |  |
|                               | 02:00:00~02:59:59   | Save As |  |  |  |  |
|                               | 03:00:00~03:59:59   | Save As |  |  |  |  |

## 2. 帳號管理

可在帳號管理[修改密碼]和檢視帳號 E-mail 等帳號資訊。

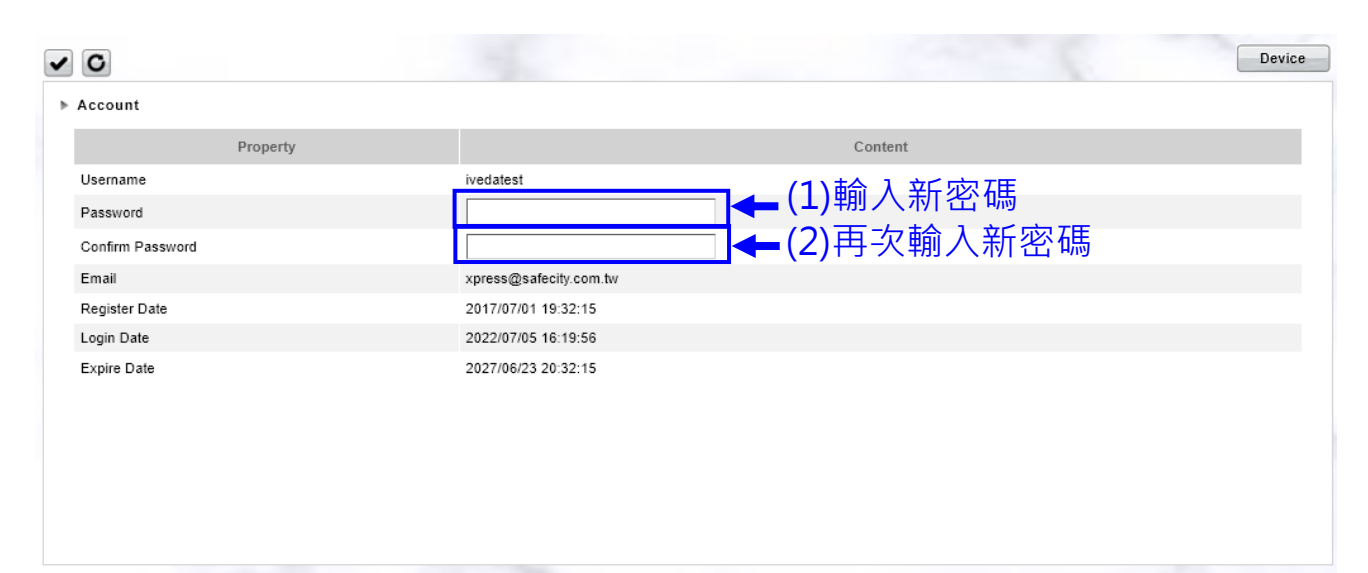

## 四、分享

## 1. [分享] 六宮格畫面

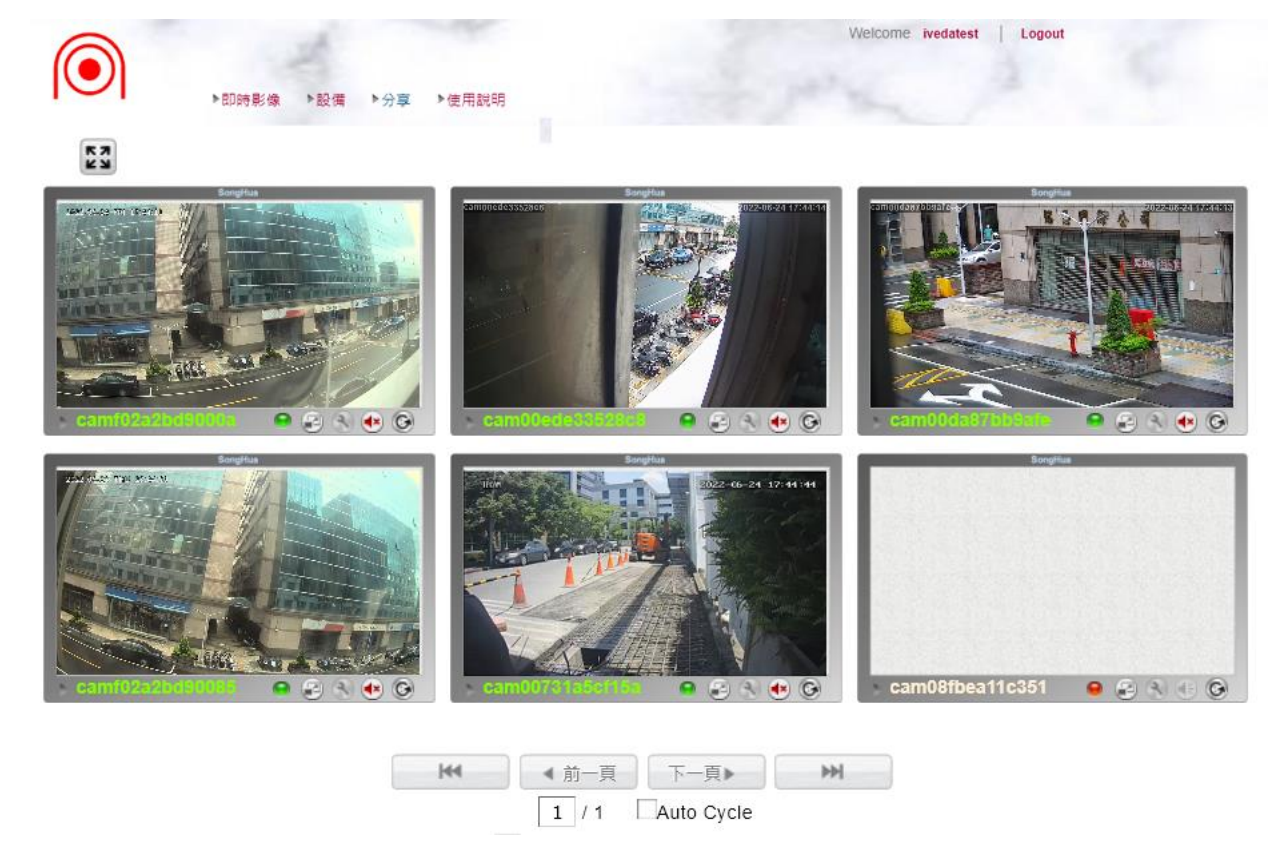

1-1. 功能按鍵說明

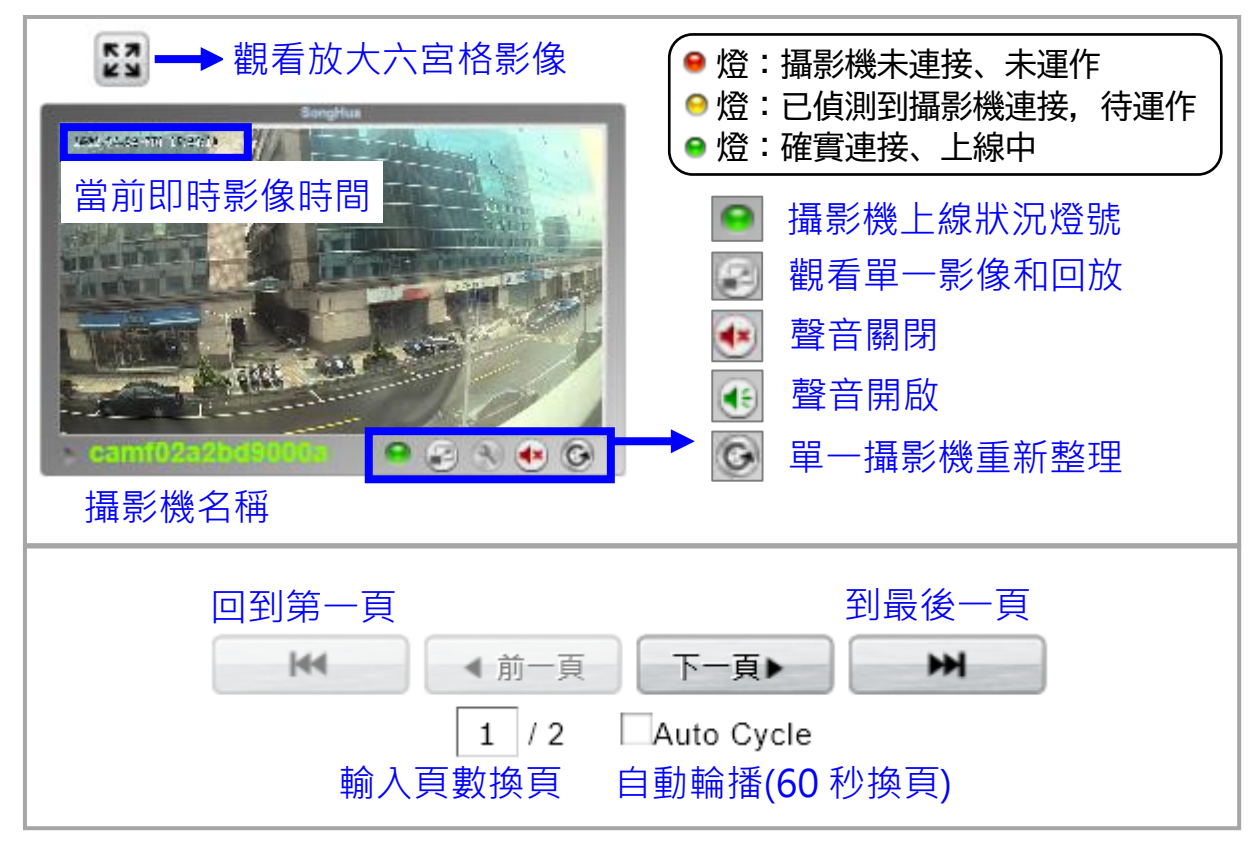

## 2. 觀看單一影像和回放

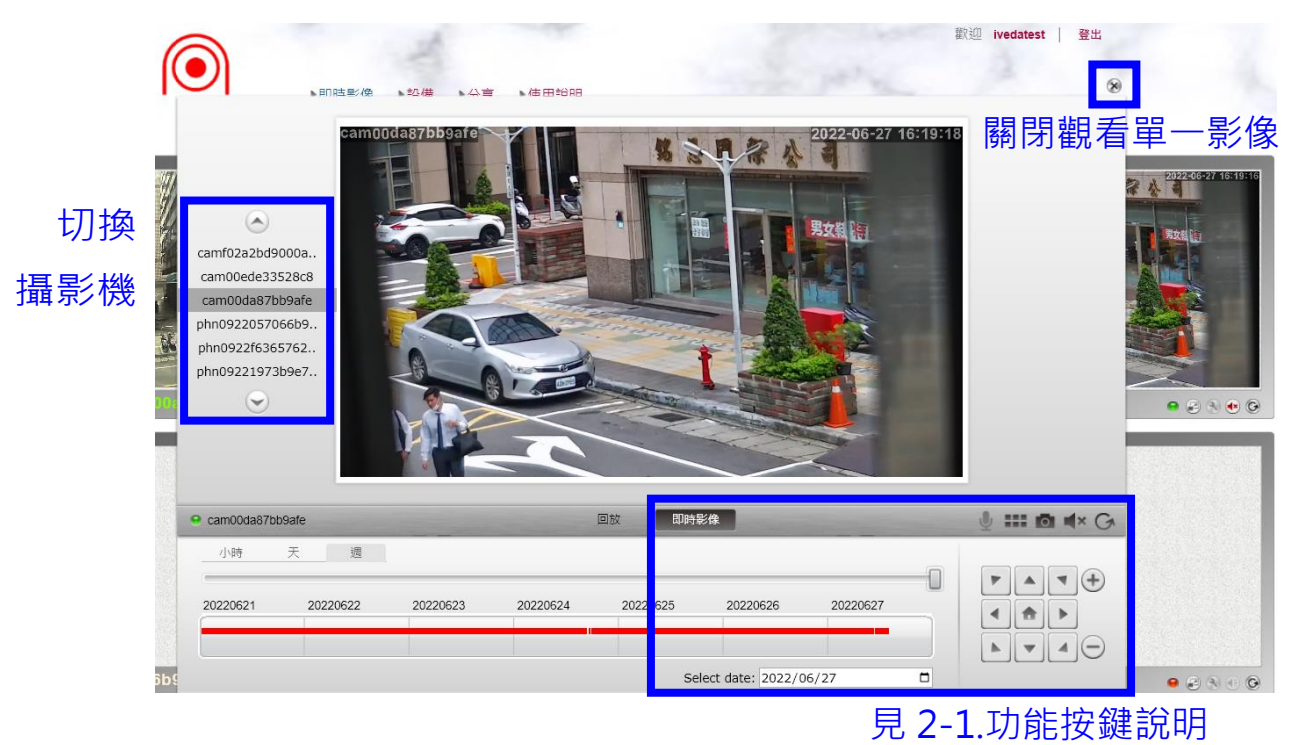

#### 2-1. 功能按鍵說明

即時影像觀看 (3)

燈號、

#### 觀看即時影像時

設備名稱

聲音開啟 收音功能 標示會顯示在"即時影像" 重新整理影像 (1

=== 回到六宮格

0

影像截圖(存本機)

聲音關閉 | <sub>需設備有</sub>

▶ ▼ ▲ 🗩 縮小

右下

向下

左下

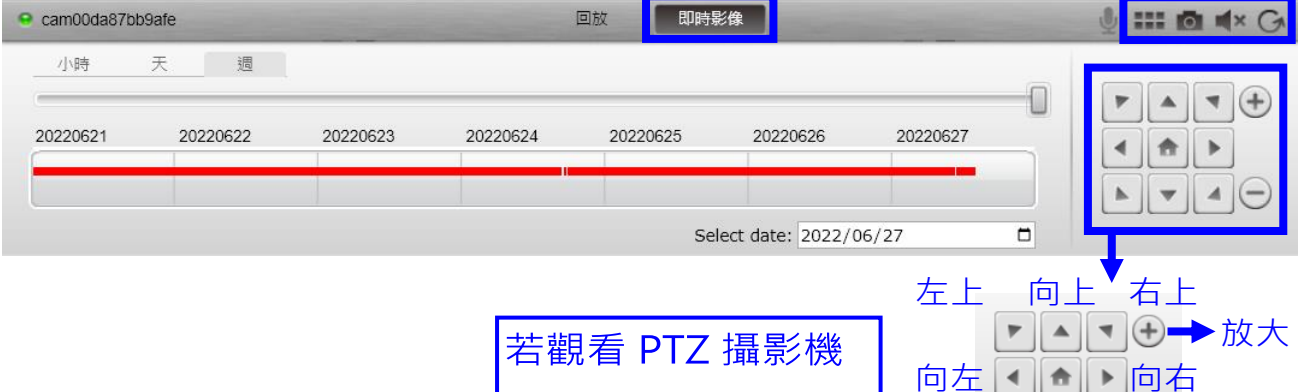

可遠端控制鏡頭方向

#### 觀看回放影像 (4)

觀看回放影像時

|                  | 標で       | 5曾顯不在                 | E "回放         | ξ″            |             |       |          |     |           |     |            |              |               |   |
|------------------|----------|-----------------------|---------------|---------------|-------------|-------|----------|-----|-----------|-----|------------|--------------|---------------|---|
| $\odot$          | - Mark   | TÊLE                  |               |               |             | 2022  | 年06月     | ] ▼ |           |     | $\uparrow$ | $\downarrow$ |               |   |
|                  |          |                       |               | 0 05          |             | Β     | —        |     | Ξ         | 四   | 五          | 大            |               |   |
| <b></b>          |          |                       |               |               |             | 29    | 30       | 31  | 1         | 2   | 3          | 4            |               |   |
|                  |          |                       | 同故            | 町中里(停         |             | 5     | 6        | 7   | 8         | 9   | 10         | 11           |               | - |
|                  |          | and the second second |               | AN AL DUTIN   |             | 12    | 13       | 14  | 15        | 16  | 17         | 18           |               | 2 |
| 小時天              | 週        |                       |               |               |             | 19    | 20       | 21  | 22        | 23  | 24         | 25           |               |   |
|                  |          | U                     |               |               |             | 26    | 27       | 28  | 29        | 30  | 1          | 2            | 停播 暫停         | 5 |
| 20220623         | 20220624 | 20220625              | 20220626      | 20220627      | 2(          | 3     | 4        | 5   | 6         | 7   | 8          | 9            |               |   |
|                  |          |                       |               |               |             | 清陶    | <b>₹</b> |     |           |     | 4          | 天            | 播放            |   |
|                  |          | 錄影影音播放:從              | 2022.06.23 09 | :43:28 Select | date: 2     | 2022/ | 06/3     | 0   |           |     | ۵          |              |               |   |
| 1                |          |                       |               |               |             |       |          |     |           |     | Ţ          |              |               | Π |
|                  | •        |                       | · · · ·       |               | _           |       |          |     | <b></b> . |     | _          | _            |               |   |
| 切換時間             | 红色錄      | 影時間軸                  | ,正在翻          | 観看的           | 月           | 替     | 話す       | 選!  | 安         | 観   | 看          | 旦            | <b>放的日期</b> 。 | , |
| 市トト石川            |          |                       |               | 士日日           | <u>+</u> ±; | 252   | 罜┙       | 5/5 |           | ĦR  | 边          | 右            | 同             |   |
| ギロレレジリ           | 點選觀      | 看回放                   | [비기) [        | う回            | 100         | 些1    | ¥Ι       | Ϋ́  |           | 六门。 | IX         | Э            |               |   |
| <del></del> ±⇔no |          |                       |               |               | 時           | 間     | 铀        | 就   | 不         | 會   | 顈          | 示            | 該日期。          |   |

**五、** 況明

可閱覽和下載使用手冊。

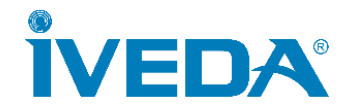

## 工務現場 APP

# - 使用者操作手冊 -

IV Live View Mobile Camera APP

**User Manual** 

v.20240718

## 目錄

| <u> </u> | 安裝登入   | 1 |
|----------|--------|---|
| <u> </u> | 設備表列   | 2 |
| 1.       | 即時影像觀看 | 2 |
| 2.       | 錄影影像觀看 | 3 |
| 3.       | 手機即時錄影 | 4 |

## 一、安裝登入

[Android] 用戶請掃描下方 QR-Code,下載安裝。

[iOS] APP Store 搜尋「工務現場」或掃描下方 QR-Code 下載安裝。

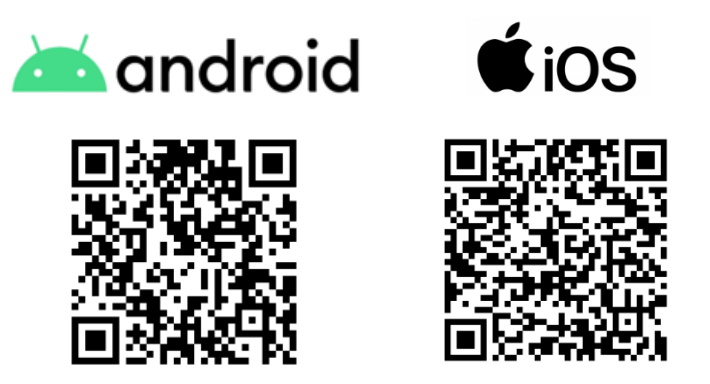

安裝完成後,開啟應用程式,輸入帳號密碼後登入。

| <u>工務現場 App</u><br>使用者名稱:<br>密碼: |                                |
|----------------------------------|--------------------------------|
| 登入 ☑ 記住我 V1.4.1                  | 記住我:<br>打勾並登入後,下次<br>開啟會記住帳號密碼 |
|                                  |                                |

### 二、設備表列

登入成功後,會看到設備表列。

#### 1. 即時影像觀看

在線上的設備會顯示[即時影像]、未上線的設備會顯示[離線]。

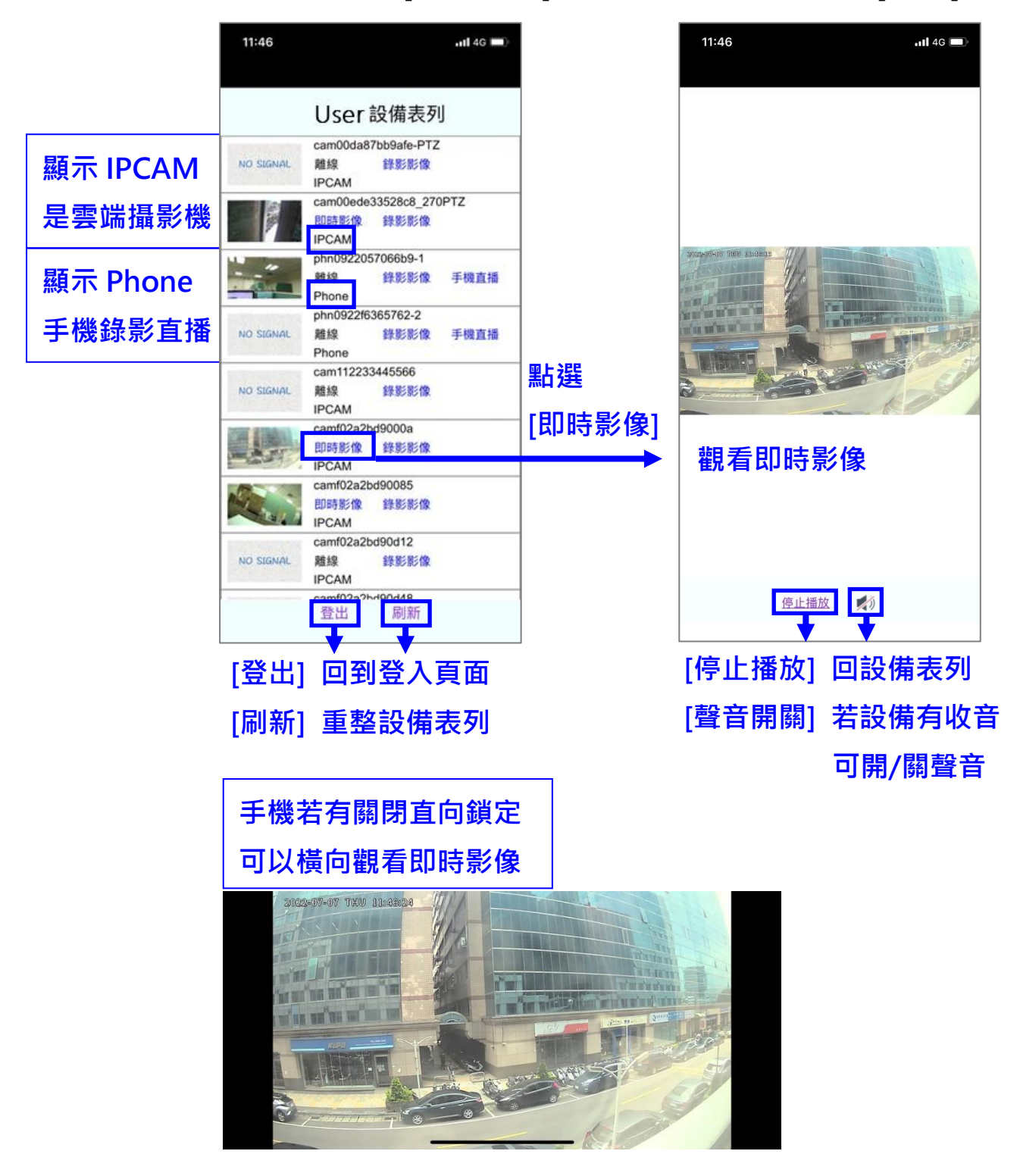

#### 2. 錄影影像觀看

點選[錄影影像],進到錄影檔列,找到要觀看回放的時間並點選

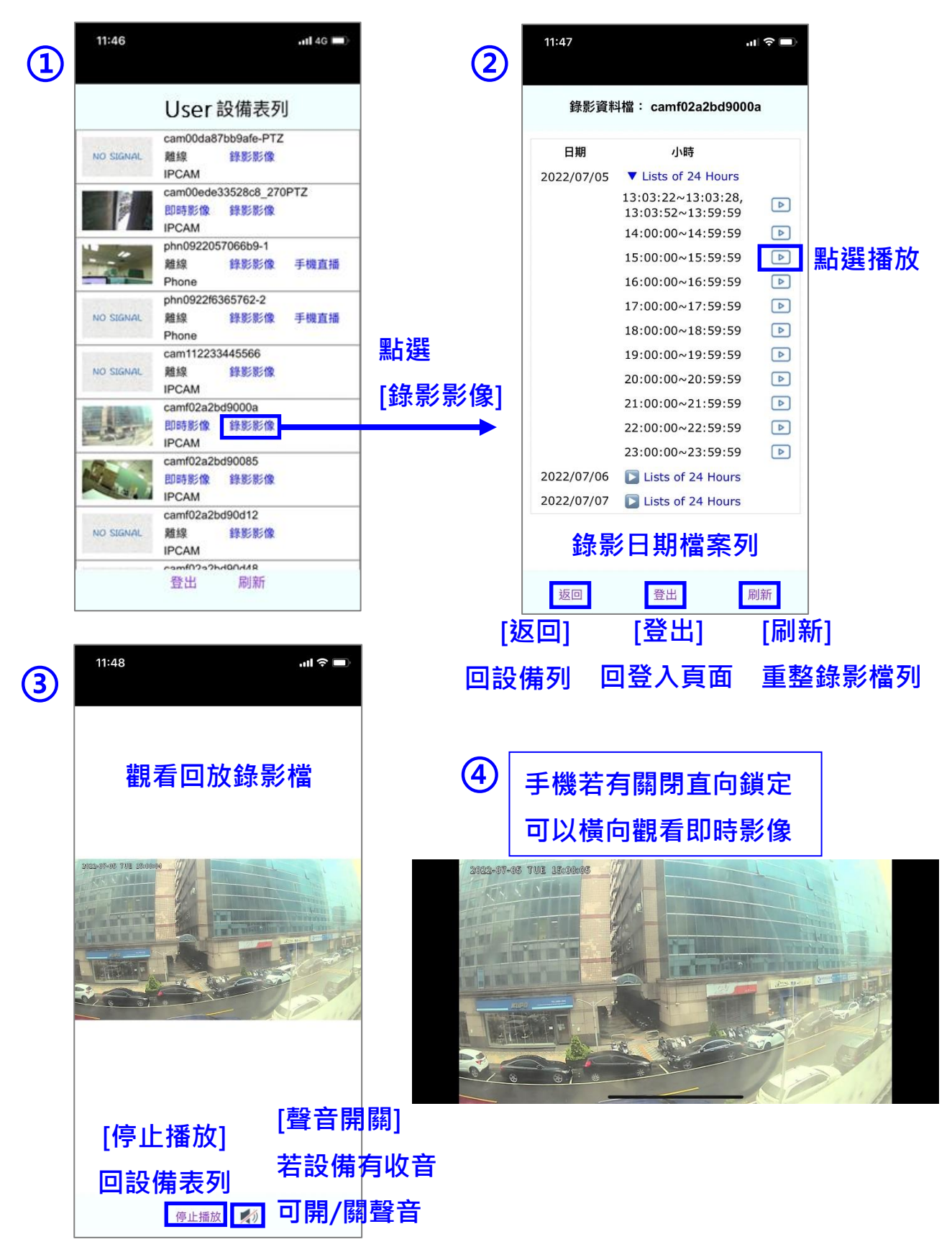

#### 3. 手機即時錄影

點選[手機直播],進到手機即時錄影的畫面。

Android:點選[開始直播],當出現紅圈[錄影中]即開始錄影。 iOS:點選[LIVE],當出現文字[直播中]即開始錄影。

(1) 錄影畫面

| 17:52 🖻                             | **************************************                |
|-------------------------------------|-------------------------------------------------------|
| <sup>手機攝</sup><br>■ 回到設備表列          | am0922057066b9 2022-06-24 17,52:12<br>打光<br>鏡頭<br>30張 |
| <sub>開始直援</sub> 點選開始直播              | 見下方(1-1)說明                                            |
| 使用頻3<br>2013Kb                      |                                                       |
| 可拖拉選擇拍攝頻寬<br>預設1200K (低600K~高4096K) | 可拖拉選擇拍攝焦距                                             |

- (1-1) 按鍵說明
  - **打光:**可開 / 關手機手電筒, 做為拍攝輔助燈
  - 鏡頭:點選切換手機前鏡頭/主鏡頭
  - 30 張:攝影張數(FPS),預設 30 張,有 15 張、30 張和 60 張可選。直播中即無法變更